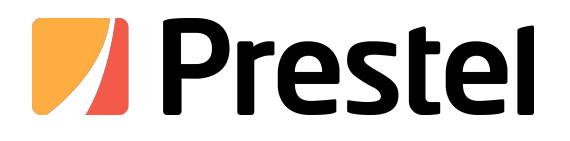

# Prestel KB-IP10

Пульт управления для PTZ камер

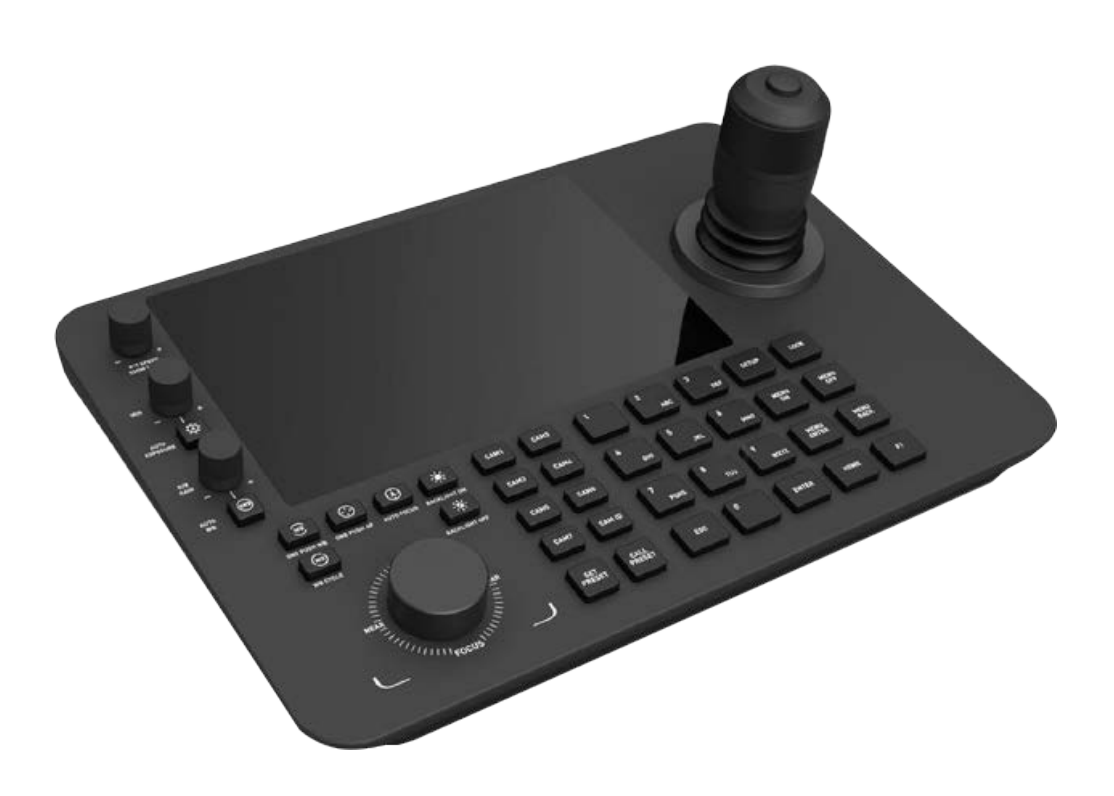

РУКОВОДСТВО ПОЛЬЗОВАТЕЛЯ

#### 1.1 Обзор

Это сетевая сенсорная клавиатура нового поколения. 10,1-дюймовый емкостный сенсорный экран, простой и дружественный дизайн пользовательского интерфейса. Предварительный просмотр в реальном времени можно включить на экране, а изображение можно проецировать на внешний дисплей через HDMI.

Поддержка H.265 одноканальный 4K@60fps; H.264 четырехканальный 1080P@60fps; 16 маршрутов 720P@30fps декодирование, 4-мерный джойстик управления PTZ. Клавиатуру можно применять в местах, где используется несколько камер: на улицах, в школах, больницах, гостиницах, жилых районах, фабриках, мастерских и т.д., для достижения единого управления сетью камер (IPC) с поддержкой протокола ONVIF в локальной сети и поддержкой нашего частного HTTP протокола.

#### 1.2 Среда выполнения

# Интерфейс входа

Откройте интерфейс запуска приложения, появится интерфейс входа, показанный на рисунке 1, введите пароль учетной записи и нажмите «Войти». Имя пользователя — admin, а начальный пароль пользователя по умолчанию — admin. Подробности см. на рисунке 1.

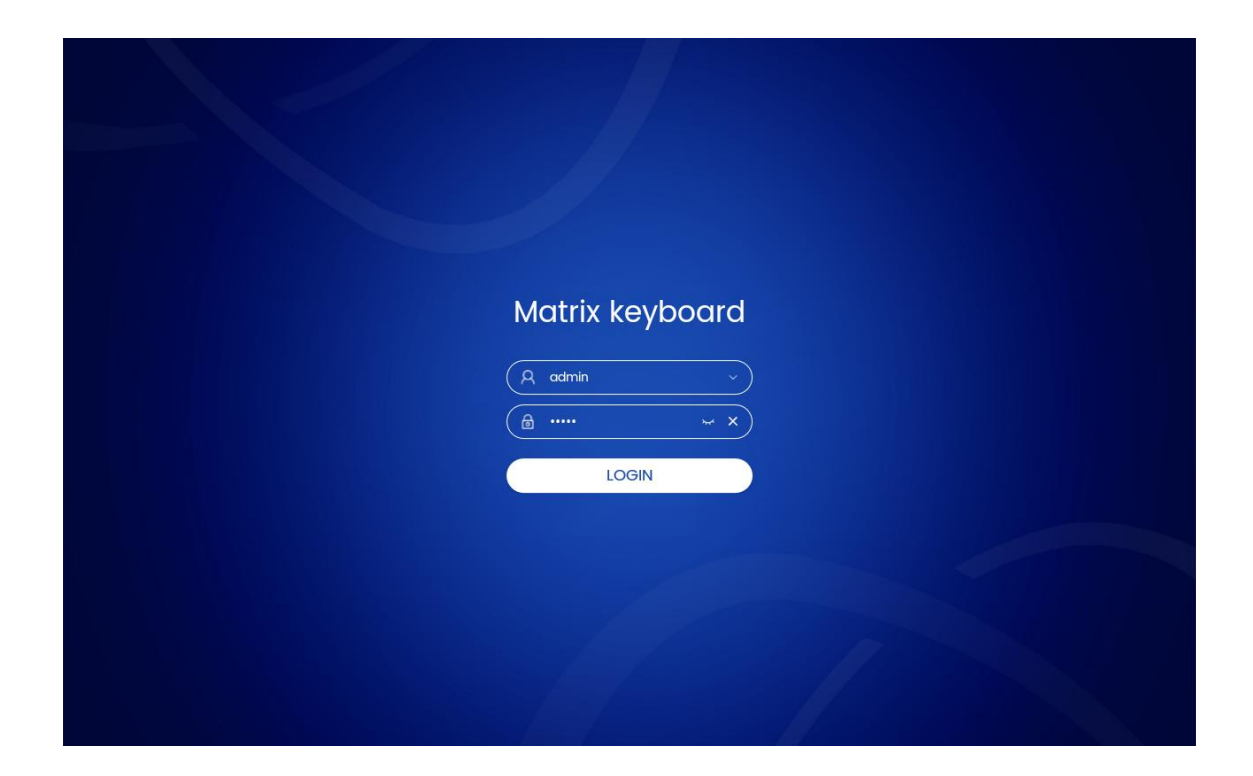

Рисунок 1

1.1 Пользователь может нажать кнопку в правой части строки пароля, чтобы отобразить или скрыть пароль, а также очистить пароль;

1.2 Пользователь может нажать кнопку в правой части панели пользователя, чтобы выбрать учетную запись с историей входов в систему для входа;

# Домашний интерфейс

Нажмите «Вход пользователя», чтобы войти в главный интерфейс. Модуль домашней страницы отображается по умолчанию, и отображается следующий интерфейс, в основном включающий [Режим РТZ] 、

[TB Стена] 、 [Платформа ИИ] 、 [Параметр] 、 [ВЫХОД] .Подробности см. на рисунке 2.

| Decode Matrix Keyboard EXIT |          |             |         |  |  |  |  |
|-----------------------------|----------|-------------|---------|--|--|--|--|
| PTZ Mode                    | TV Wall  | AI Platform | Setting |  |  |  |  |
| 0                           | <b>_</b> | AI)         | \$      |  |  |  |  |
|                             |          |             |         |  |  |  |  |

Рисунок 2

#### Введение в основные функциональные модули

#### 3.1、 Модуль режима РТZ

Модуль функций [PTZ Mode] в основном используется для предварительного просмотра и управления камерами, подключенными к локальной сети, включая такие операции с окнами, как [Play], [Pause], [Stop], [Photo], [record], [cleity], [Audio], [Preset], [PTZ], [Scene], [traction], [Color], [Channel], [WebGUI], [AI Model] и т. д.; операции с телевизионной стеной включают [Unbind], [Specs], [Save], [HDMI Set], [UART], [Setting], [Reset], [Lock] и [Help]. Подробности см. на рисунке 3-10.

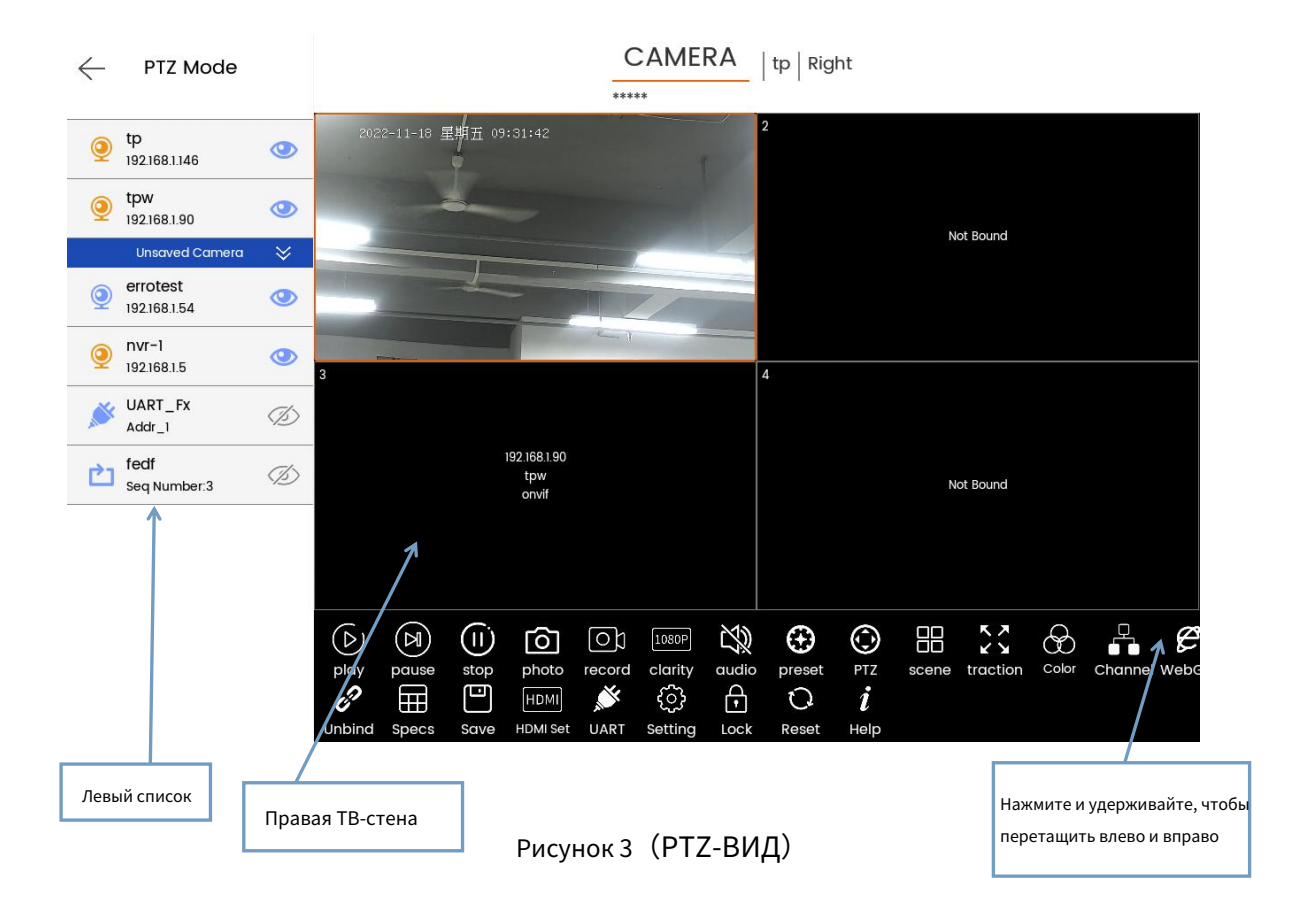

### 3.1.1、Левый список

Для IPC, NVR, ресурса циклического перебора, устройства последовательного порта значок камеры (первый) представляет устройство NVR или IPC, значок последовательного порта (пятый) представляет устройство протокола последовательного порта, а значок циклического перебора (шестой) представляет ресурс циклического перебора;

## 3.1.2、Правая ТВ-стена

Интерфейс телевизионной стены с окном;

# 3.1.3、Привязка и выбор телевизионной стены

3.1.3.1 Перетащите левую камеру и привяжите ее к правому окну;

3.1.3.2 Выберите камеру и нажмите соответствующую кнопку управления камерой в нижний правый угол;

## 3.1.4、 Управление ТВ-стеной

3.1.4.1 [Отвязать] Отвязать источник видео от окна;

3.1.4.2 [Характеристики] (Характеристики) Переключение количества окон ТВ-стены, включая 1 \* 1,

2 \* 2 и 3 \* 3. Значение по умолчанию — 2 \* 2;

3.1.4.3 [Сохранить] Постоянное сохранение связи между источником видео и окно, и оно будет автоматически связано после выключения устройства и перезапущен;

3.1.4.4 [HDMI set] Текущая телевизионная стена или окно проецируются через HDMI

интерфейс, показанный на рисунке 4, а на рисунке 5 показан предварительный просмотр дисплея HDMI;

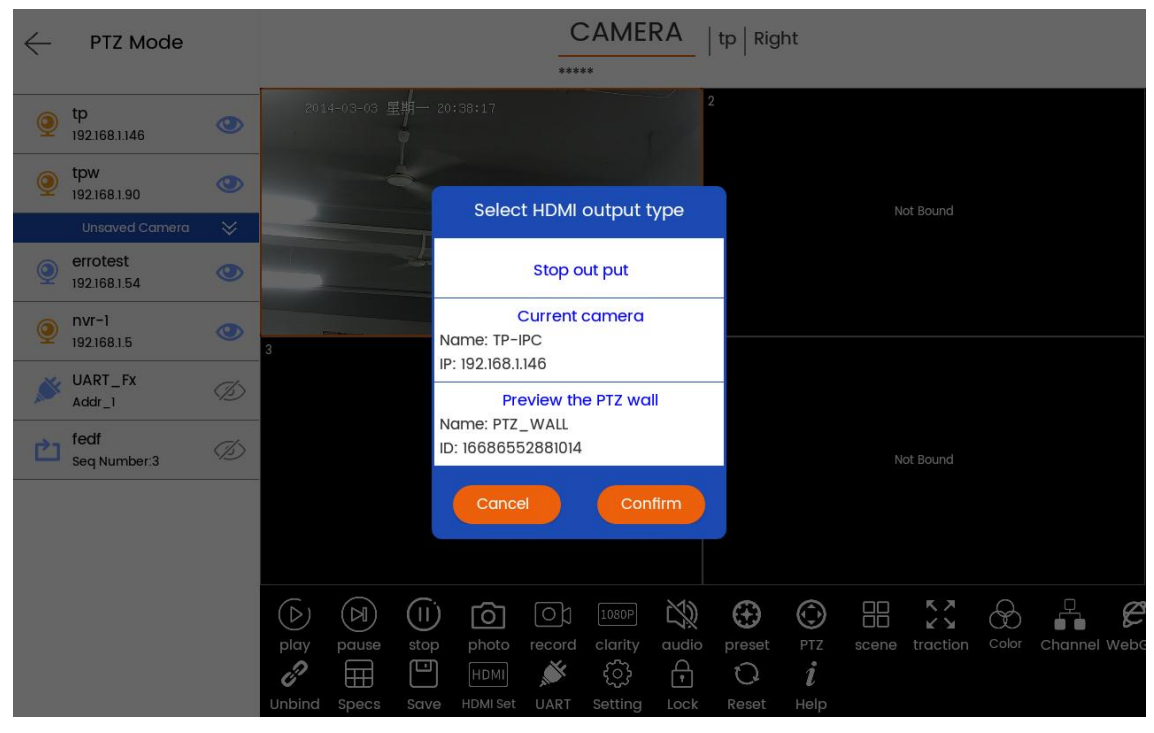

Рисунок 4

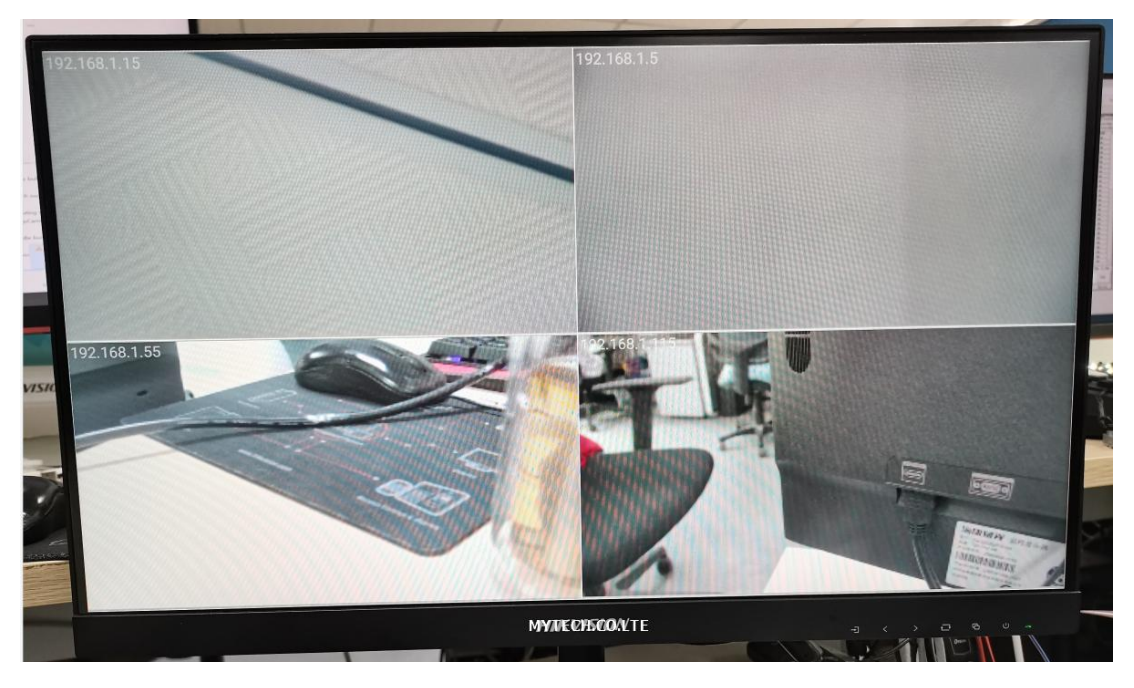

Рисунок 5

3.1.4.5 [UART] (Последовательный порт) Нажмите кнопку [UART], чтобы развернуть редактирование последовательного порта.

Интерфейс слева. Вы можете выбрать протоколы последовательного порта Pelco-D, Pelco-P, Visca, введите

адресный код, введите RTSP-соединение и другие операции, как показано на рисунке 6

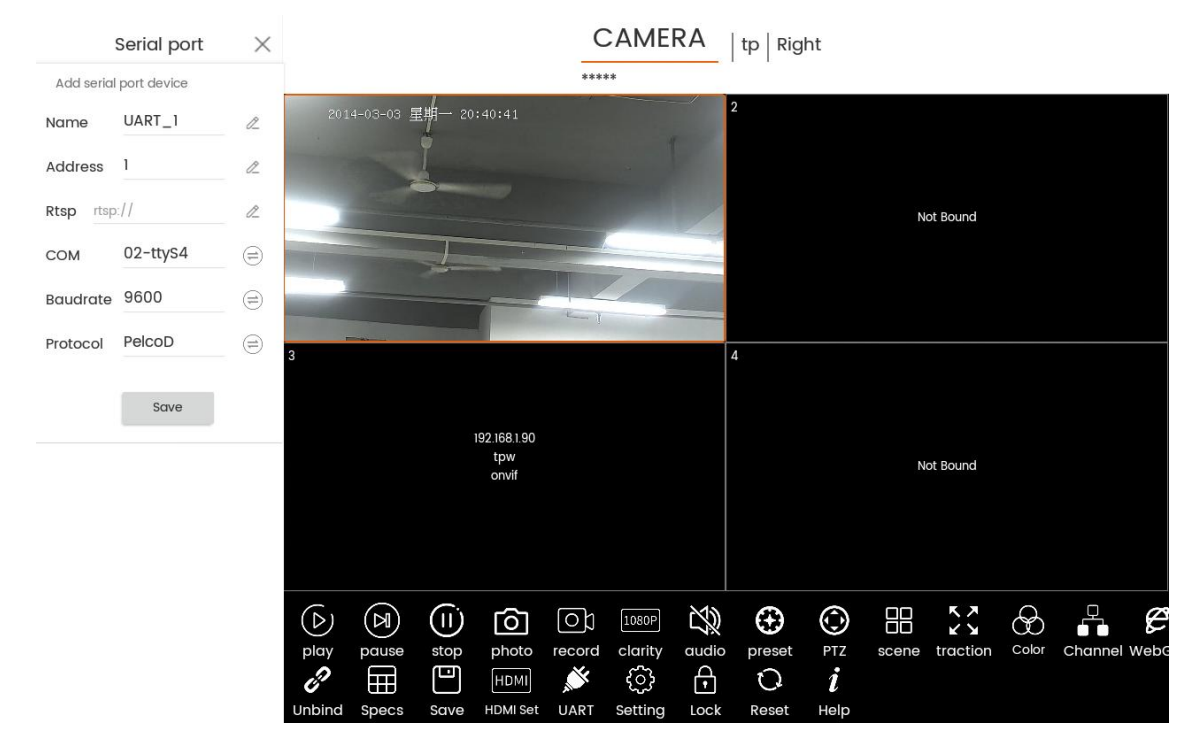

Рисунок 6

3.1.4.6 [Настройка] Переход к интерфейсу настройки. Конкретные функции настройки

Интерфейс будет описан отдельно, как показано на рисунке 7.

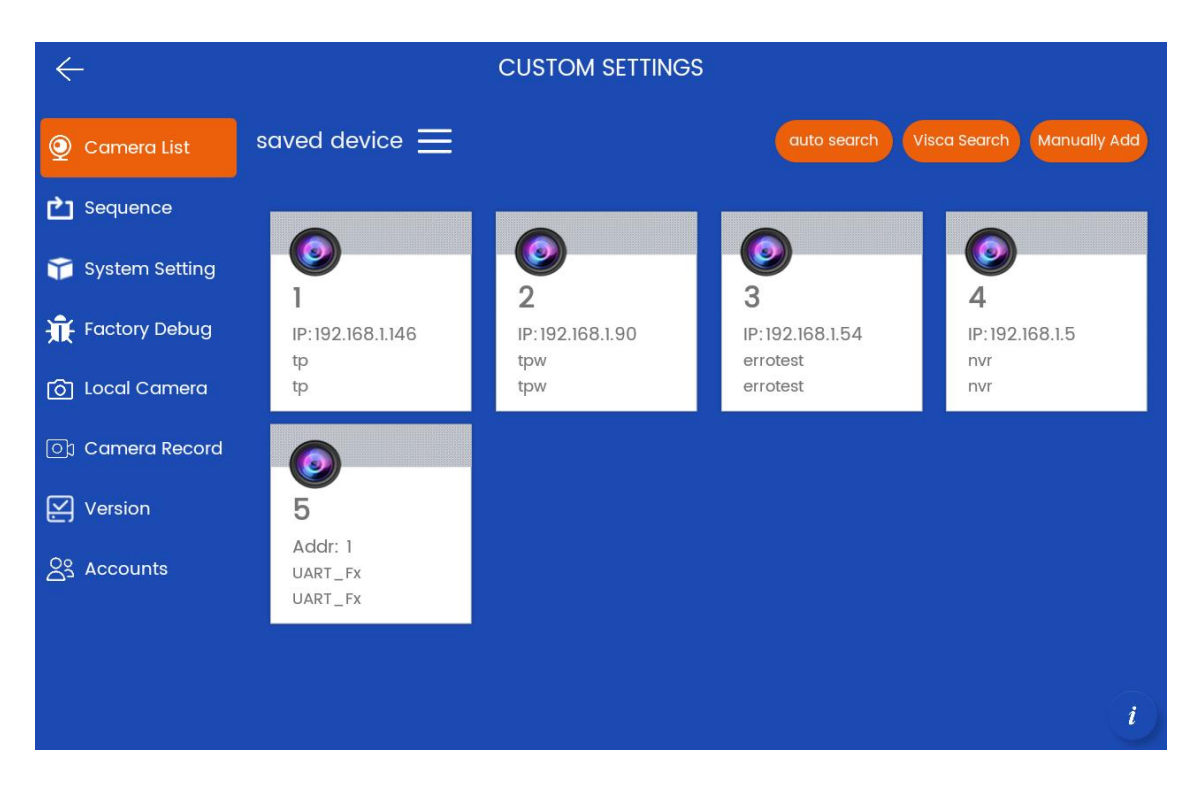

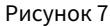

3.1.4.7 [Сброс] Восстановление данных, сохраненных на текущей ТВ-стене один раз;

3.1.4.8 [Блокировка] Программа переходит в состояние защиты экрана, и ее можно отключить только

срабатывает после длительного нажатия и разблокировки, но проекция на экран HDMI не влияет;

3.1.4.9 [Справка] отображает подсказки справки или переходит к интерфейсу справки;

#### 3.1.5. Управление телевизором на стене, окно

Во-первых, пользователю необходимо привязать и выбрать окно, чтобы увидеть кнопки управления окном, как показано на рисунке 3, что означает, что окно с номером 1 в верхнем левом углу было привязано и выбрано;

3.1.5.1 [Воспроизведение] Воспроизведение видеоэкрана выбранного окна. Камера должна поддерживать протокол RTSP;

3.1.5.2 [Пауза] Приостановить воспроизведение, экран будет приостановлен и не будет закрыт;

3.1.5.3 [Стоп] Остановить воспроизведение, и экран закроется;

3.1.5.4 [Фото] Сделать снимок текущего экрана окна и сохранить его локально.

Видеозапись окна может быть сделана только во время воспроизведения или паузы;

3.1.5.5 [запись] Запишите текущий экран окна и сохраните его локально. Видео окна должно быть в состоянии воспроизведения, может быть записано;

3.1.5.6 [ясность] (разрешение) Переключить текущий экран окна для воспроизведения потока кода,

основной кодовый поток (HD), дополнительный кодовый поток (SD);

3.1.5.7 [Аудио] Чтобы включить или выключить звук видео в текущем окне, используйте клавиатуру Оборудование должно поддерживать аудиовход. Источник видео RTSP содержит аудиоформаты (ACC, MP3);

3.1.5.8 [Предустановка] Редактировать информацию о предустановках устройства текущего окна и поддерживать операции добавления, удаления и вызова, как показано на рисунке 8;

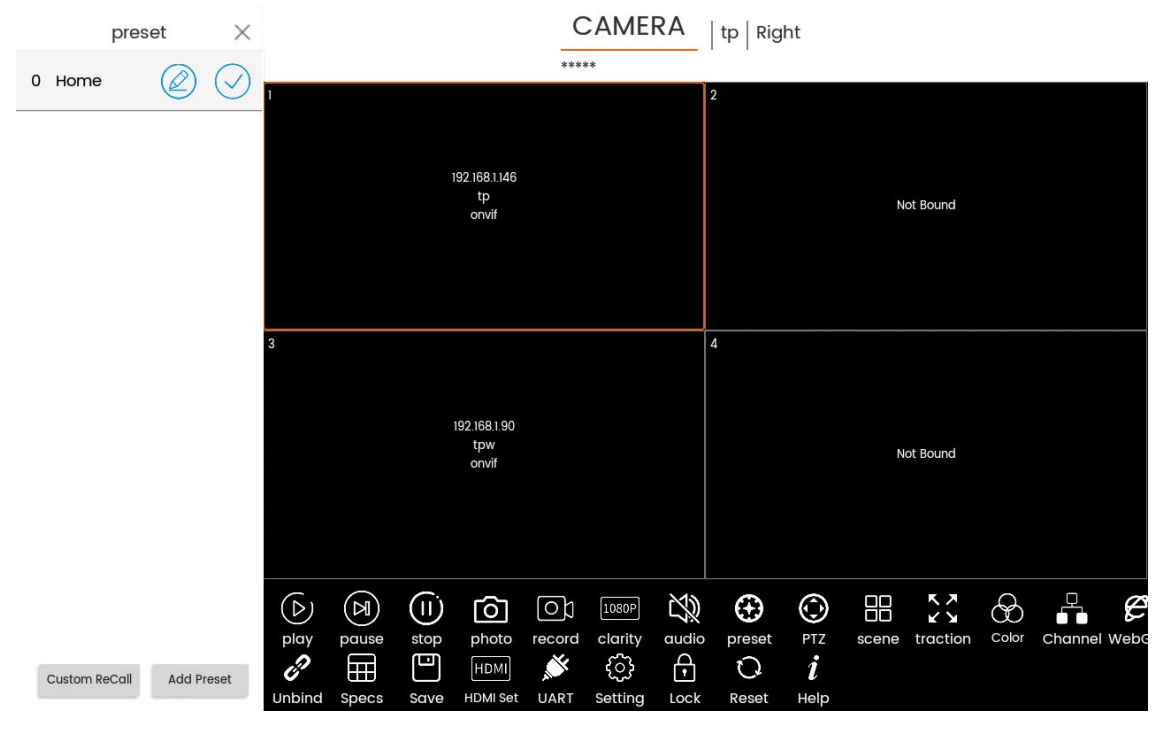

Рисунок 8

3.1.5.9 [PTZ] Управление текущим оконным устройством через протокол PTZ, включая

направление, масштабирование, фокусировка, диафрагма, экспозиция, сканирование, круиз и т. д., как показано на рисунке 9;

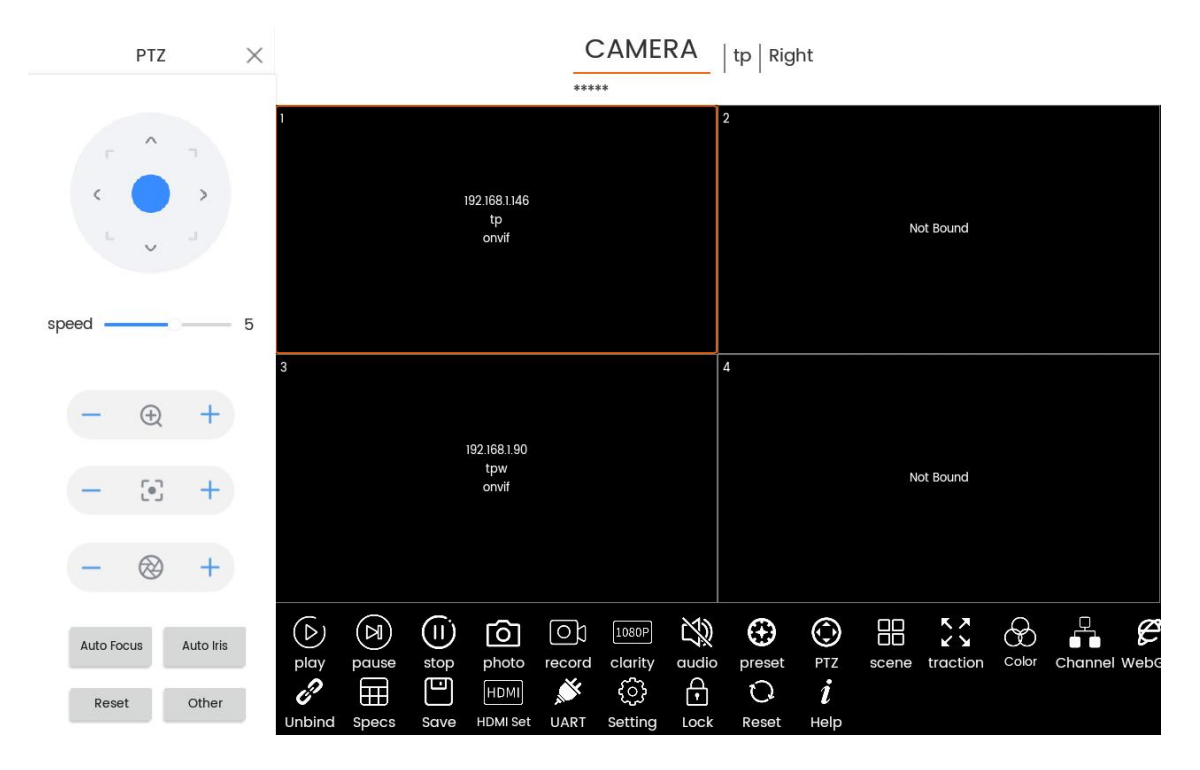

Рисунок 9

3.1.5.10 [Сцена] Редактирование информации о сценарии текущего оконного устройства и поддержка добавления, удаление, вызов и т.д.;

3.1.5.11 [traction] (Полный экран) Текущее окно воспроизводится на весь экран (вся телевизионная стена) и поддерживает полноэкранный режим и восстановление, как показано на рисунке 10;

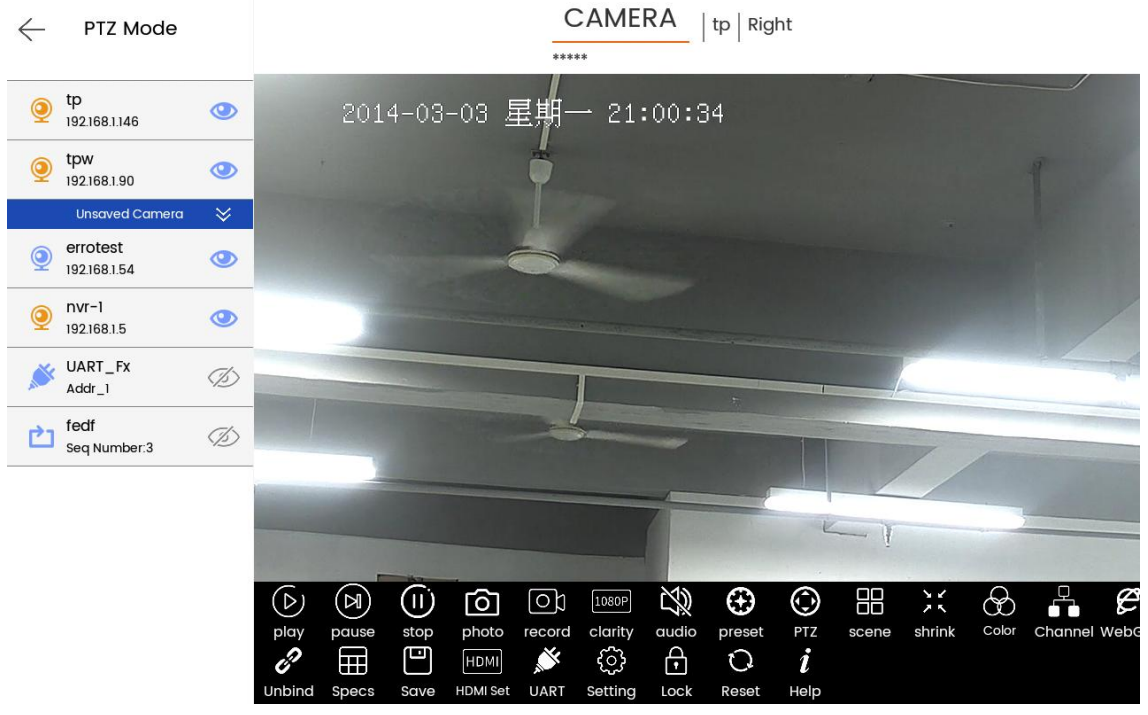

Рисунок 10

3.1.5.12 [Цвет] управляет параметрами изображения текущего оконного устройства и поддерживает

яркость, усиление, экспозиция и другие операции, как показано на рисунке 11;

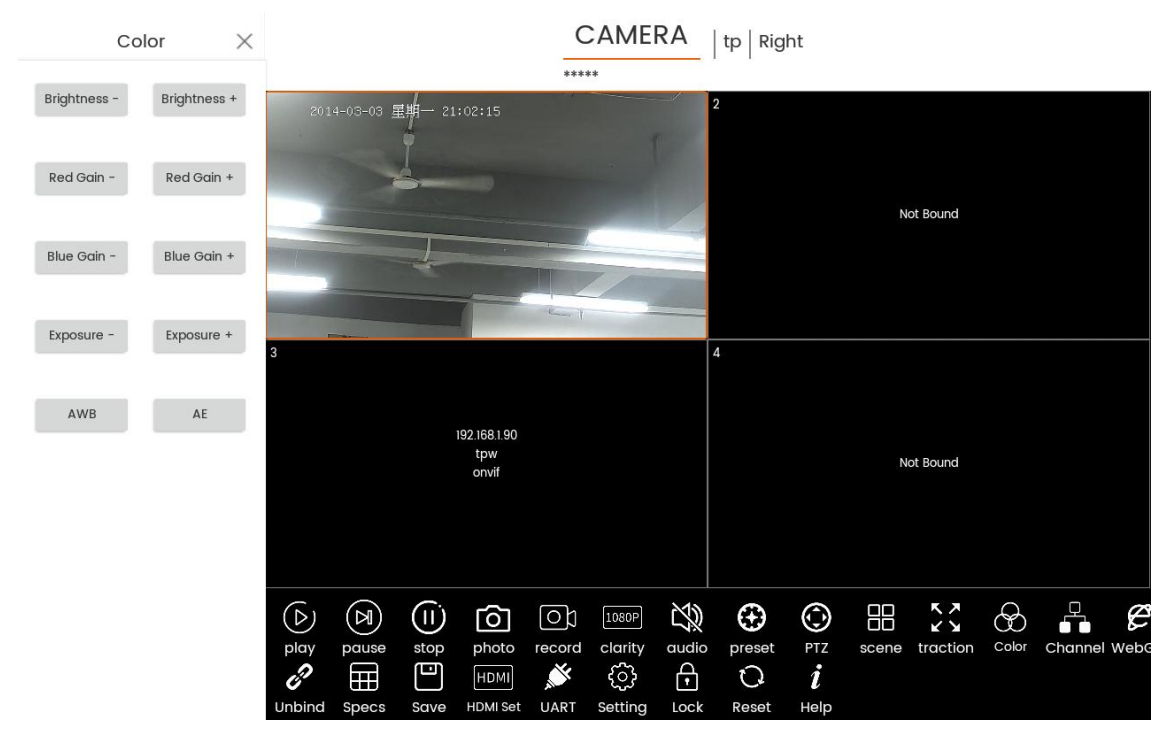

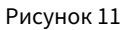

3.1.5.13 [Канал] Получить и переключить канал текущего оконного устройства. Поддерживаются только многоканальные устройства IPC или NVR, поддерживается только протокол ONVIF. После переключения каналов нажмите кнопку Сохранить, чтобы привязать канал к окну один к одному. Если вы хотите сохранить навсегда, вам нужно сохранить информацию о ТВ-стене, как показано на рисунке 12;

| Channel                 | $\times$   | wall               | name          | temp_          | 0                                           |           |         |                  | Wall spe | cification            | S         | 2 X                         | 2 🖉       |        |      |
|-------------------------|------------|--------------------|---------------|----------------|---------------------------------------------|-----------|---------|------------------|----------|-----------------------|-----------|-----------------------------|-----------|--------|------|
| Edit channel informatio | on         |                    |               | Cam            | era Nam                                     | ne: nvr-0 | Ope     | ration: *        | ****     | Preset: **            | ***       | Key Input                   | *****     |        |      |
| alias nvrc0             | æ          |                    |               |                |                                             |           |         |                  | 2        |                       |           |                             |           |        |      |
| 0 nvrc0                 | $\bigcirc$ |                    |               |                | 92.168.1.19<br>nvr<br>onvif                 |           |         |                  |          |                       | 19        | 92.168.1.19<br>nvr<br>onvif |           |        |      |
| 1 nvrc1                 | $\bigcirc$ |                    |               | Chai           | nnel 0   nvr                                | c0        |         |                  |          |                       | Cha       | nnel 1   nvrc1              |           |        |      |
| 3 nvrc2                 | $\bigcirc$ |                    |               |                |                                             |           |         |                  |          |                       |           |                             |           |        |      |
|                         |            |                    |               |                |                                             |           |         | $\otimes$        | 4        |                       |           |                             |           |        |      |
|                         |            |                    |               | 1<br>Chai      | 92.168.1.19<br>nvr<br>onvif<br>nnel 3   nvr | c2        |         |                  |          |                       | N         | ot Bound                    |           |        |      |
|                         |            | $(\triangleright)$ | $( \exists )$ | $(\mathbf{I})$ | $\left[ \circ \right]$                      | 0)        | 1080P   | Ŕ                |          | $\odot$               |           | K 7                         | æ         | R      | Ø    |
|                         |            | play               | pause         | stop           | photo                                       | record    | clarity | audio            | preset   | PTZ                   | scene     | traction                    | Color     | Channe | WebG |
| Save Rese               | t          | <b>Unbind</b>      | Delete        | Edit           | Add                                         | Save      | Save as | HDMI<br>HDMI Set | UART     | र <b>ु</b><br>Setting | •<br>Lock | Reset                       | l<br>Help |        |      |

Фигура12

3.1.5.14 [WebGUI] Введите платформу управления WEB-устройством, то есть IP-адрес.

порт по умолчанию — 80, как показано на рисунках 13 и 14;

|               | 网贝TCamera Name:TP-IPC IP:192.168.1.146 user:admin password:admin |  |
|---------------|------------------------------------------------------------------|--|
| TP-LINK   IPC |                                                                  |  |
|               |                                                                  |  |
|               |                                                                  |  |
|               |                                                                  |  |
|               |                                                                  |  |
|               |                                                                  |  |
|               |                                                                  |  |
|               | 从迎使用                                                             |  |
|               | 田户名                                                              |  |
|               | admin                                                            |  |
|               |                                                                  |  |
|               | 密码                                                               |  |
|               | ☐ 请输入任意字符登录                                                      |  |
|               |                                                                  |  |
|               | 登录                                                               |  |
|               |                                                                  |  |
|               |                                                                  |  |
|               |                                                                  |  |
|               |                                                                  |  |
|               |                                                                  |  |
|               |                                                                  |  |

Рисунок 13

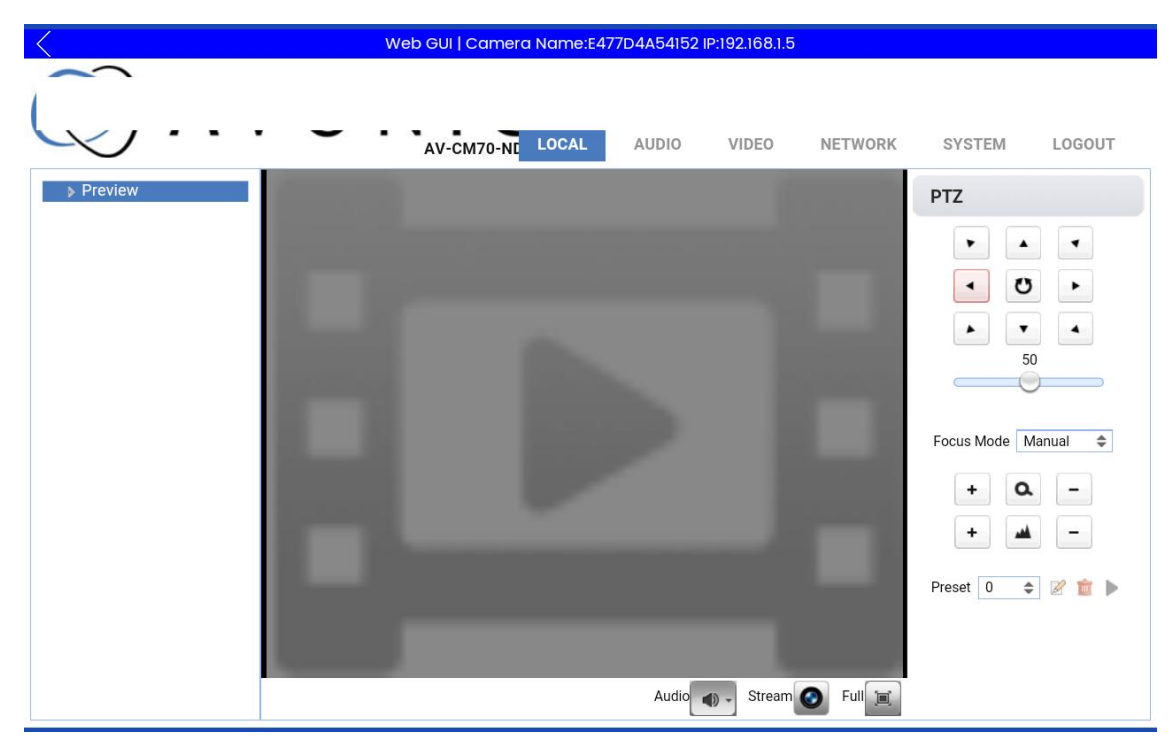

Рисунок 14

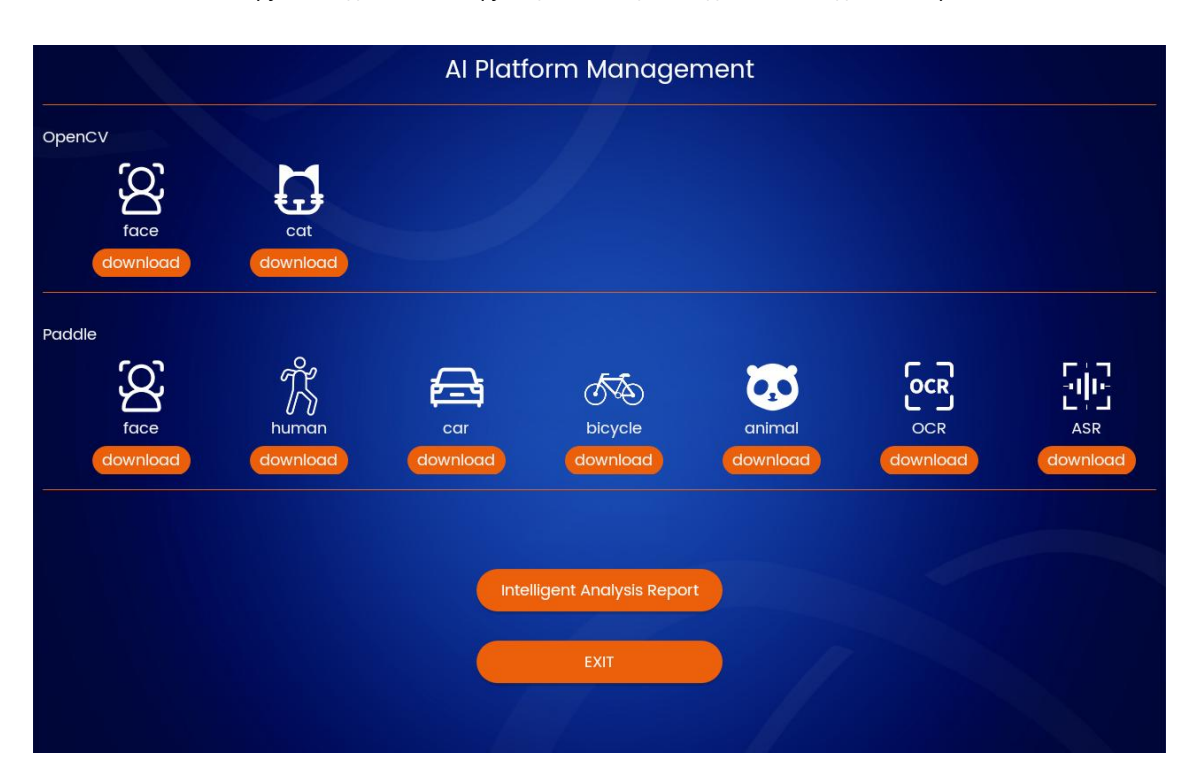

3.1.5.15 [Al Model] Загрузка модели Al. Эта функция все еще находится на стадии тестирования, как показано на рисунке 15;

Рисунок 15

#### 3.2、 Модуль ТВ-стены

Модуль функций [TVWall] в основном используется для редактирования TB-стены. На основе [PTZ Mode] добавляются функции добавления, сохранения, редактирования и переключения TB-стены. Пункт [HDMI Setting] также добавляет возможность выбора различных TB-стен для проецирования на экран. Другие операции такие же, как и у [PTZ Mode], как показано на рисунке 16;

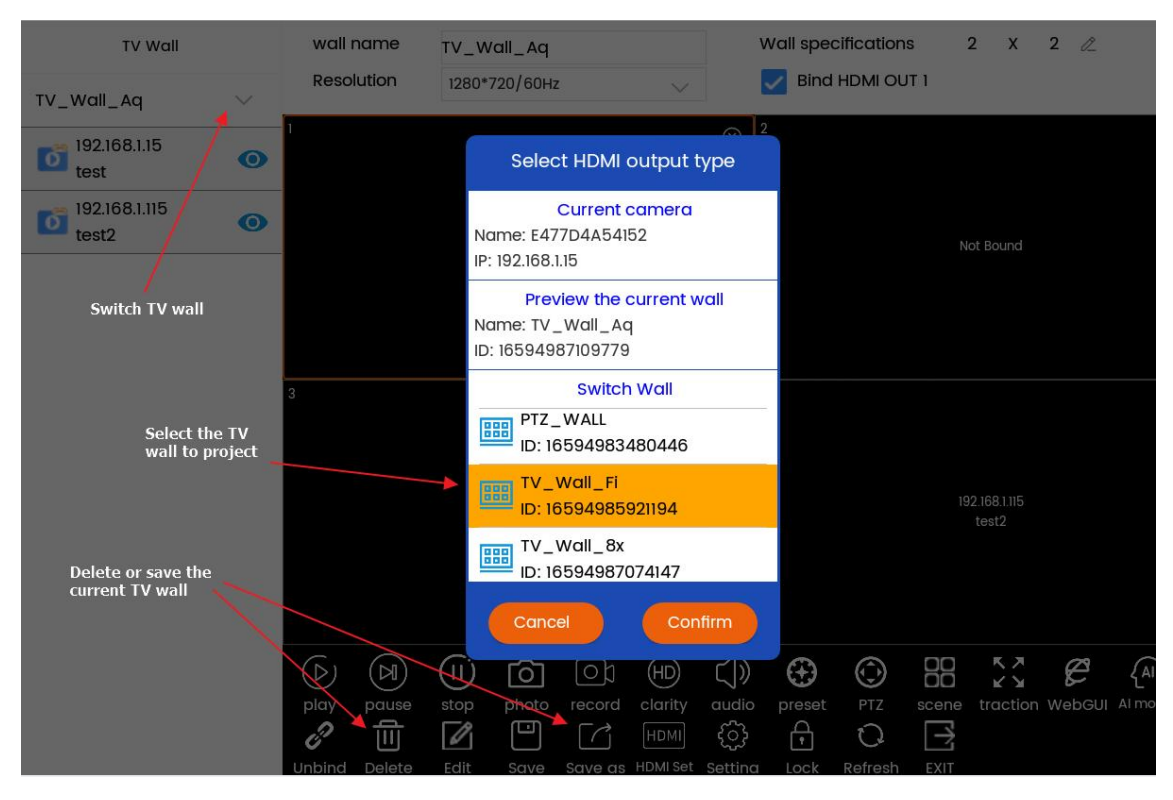

Рисунок 16

# 3.3、 Настройка модуля

Модуль функции [Настройка] включает в себя [Список камер], [Последовательность], [Настройка системы], [Заводская отладка], [Локальная камера], [Запись камеры], [Версия], [Учетная запись], как показано на рисунке 17;

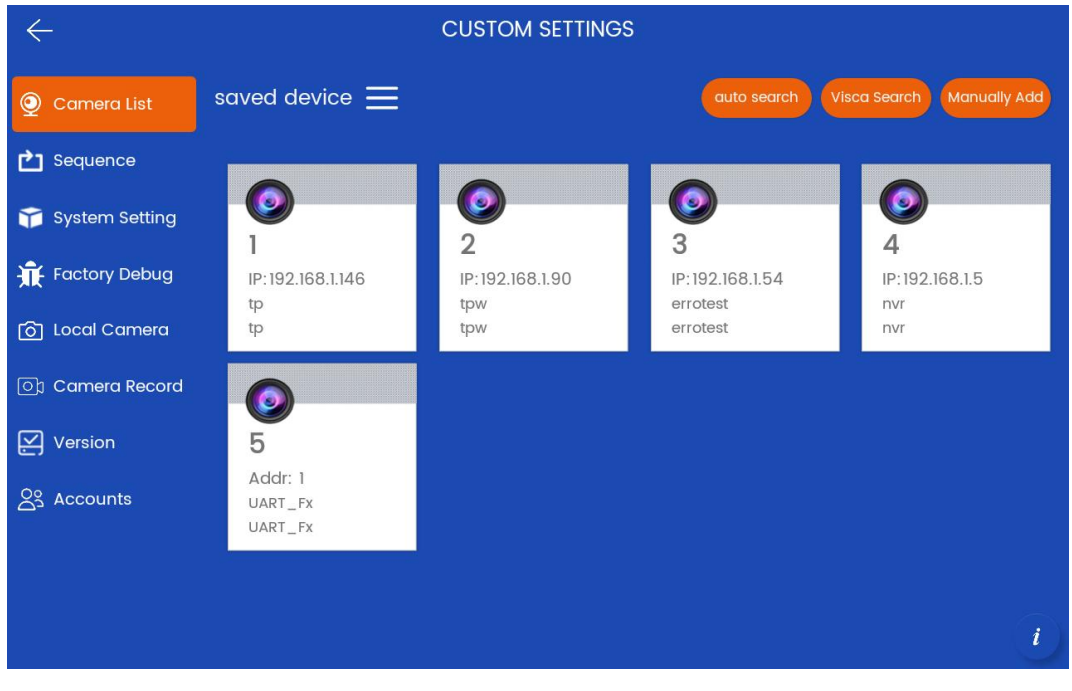

Рисунок 17

3.3.1 [Список камер] Этот интерфейс в основном используется для отображения и редактирования устройств. Пользователи могут находить и добавлять устройства, нажав [Автопоиск], как показано на рисунке 18;

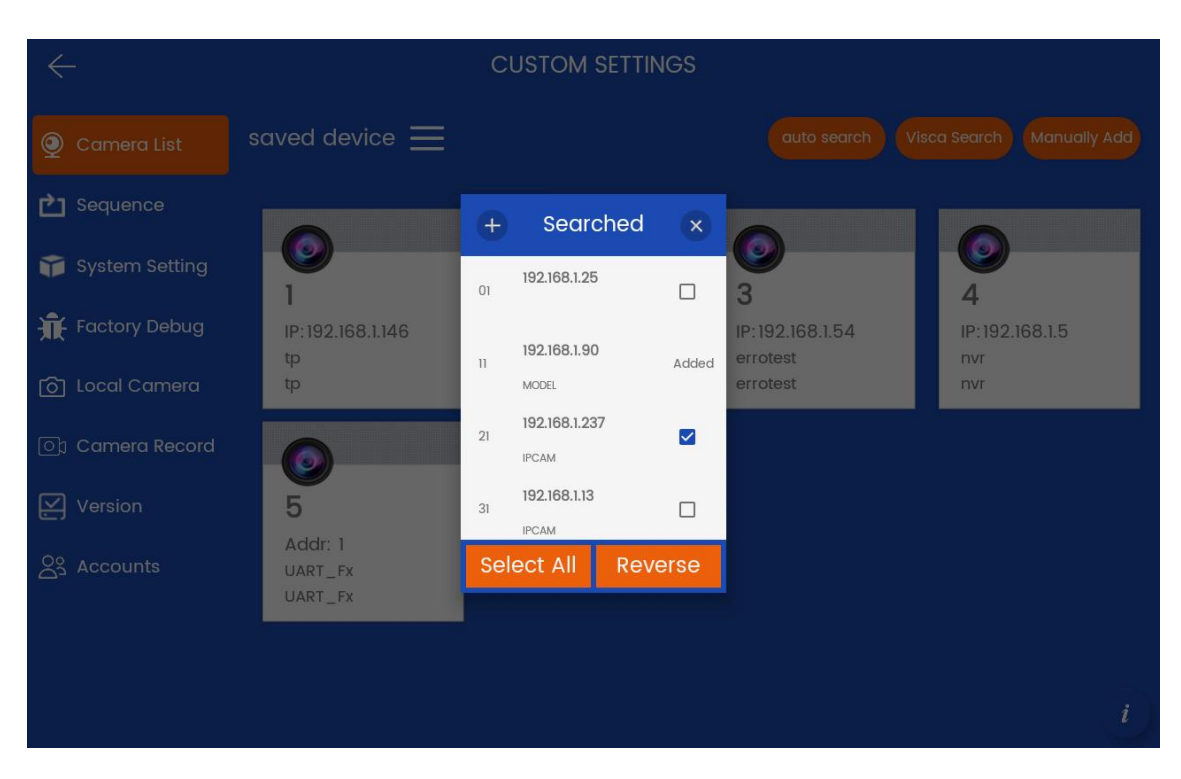

Рисунок 18

| $\leftarrow$     | CUSTOM SETTINGS                           |     |
|------------------|-------------------------------------------|-----|
| 🧕 Camera List    |                                           | Add |
| C Sequence       | 0 fedf<br>Number of Devices:3 Seq time:30 | ∠ × |
| 🎁 System Setting |                                           |     |
| Factory Debug    |                                           |     |
| 👩 Local Camera   |                                           |     |
| ා Camera Record  |                                           |     |
| Version          |                                           |     |
| င္ထိ Accounts    |                                           |     |
|                  |                                           |     |
|                  |                                           |     |
|                  |                                           | i   |

3.3.2 [Последовательность] Просмотр и редактирование ресурсов последовательности, как показано на рисунках 19 и 20;

Рисунок 19

| $\leftarrow$                                                                                                    |            | CUSTOM SETTINGS                           |   |     |  |
|----------------------------------------------------------------------------------------------------|------------|-------------------------------------------|---|-----|--|
| <ul> <li>Camera List</li> <li>Sequence</li> <li>System Setting</li> <li>Factory Debug</li> <li>Local Camera</li> <li>Camera Record</li> <li>Version</li> <li>Accounts</li> </ul> | 0 fe<br>Nu | Nametestseq Time(s)30errotestP:1921681.54 | • | Add |  |
|                                                                                                    | -          | ADD RESOURCES                             |   |     |  |
|                                                                                                    |            |                                           |   |     |  |
|                                                                                                    |            |                                           |   |     |  |

Рисунок 20

3.3.3 [Настройка системы] модуль системного оборудования, пользователи могут настраивать систему, как показано на рисунке 21;

| $\leftarrow$         | CUSTOM SETTINGS                                                                                                    |   |
|----------------------|----------------------------------------------------------------------------------------------------|---|
| 🧕 Camera List        | 👕 System Setting                                                                                                    |   |
| <b>C</b> Sequence    |                                                                                                    |   |
| 🎁 System Setting     |                                                                                                    |   |
| 🟦 Factory Debug      | Network Setting Language Setting Debug Setting                                                                                                    |   |
| ිරි Local Camera     | Display Setting Sound Setting Clear Data                                                                                                    |   |
| ා Camera Record      |                                                                                                    |   |
| Version              | Export Log Export Data Import Data                                                                                                    |   |
| <u>ළ</u> දු Accounts | Export Log File: KeyboardLogcat-{SN}-{Time} txt<br>Export Data File: KeyboardData-{SN}-{Time} ini<br>Import Data File: KeyboardData-** ini<br>File directory: U disk root directory |   |
|                      |                                                                                                    | i |

Рисунок 21

[Заводская отладка] Режим заводской отладки, пользователь может проверить, являются ли функции аппаратной части клавиатуры нормальными (например, правильно ли вводится числовое значение клавиши), как показано на рисунке 22;

| ÷  | <u>-</u>       | CUSTOM SETTINGS                                                                                                    |   |
|----|----------------|----------------------------------------------------------------------------------------------------|---|
| 0  | Camera List    | Test keyboard                                                                                                    |   |
| ¢  | Sequence       | 10:30:17 receive: cmd= 物理按键 Key:14 Name:KEY_14 HEX:ff010e00000f<br>10:30:17 receive: cmd= 物理按键 Key:0 Name:NULL HEX:ff0100000001                                                                                                    |   |
| Ŷ  | System Setting | 10:30:19 receive: cmd= 播杆方向 右 Key:70 Name:JOYSTICK_RIGHT_1 HEX:ff0202010005<br>10:30:19 receive: cmd= 握杆方向 右 Key:71 Name:JOYSTICK_RIGHT_2 HEX:ff0202020006<br>. 10:30:19 receive: cmd= 掘杆方向 右 Key:72 Name:JOYSTICK_RIGHT_3 HEX:ff0202030007 |   |
| Ŵ  | Factory Debug  | 10:30:19 receive: cmd= 掘杆方向右 Key:73 Name:JOYSTICK_RIGHT_4 HEX:ff0202040008<br>10:30:19 receive: cmd=                                                                                                    |   |
| Ô  | Local Camera   | 10:30:19 receive: cmd= 播杆方向 右 Key:70 Name:JOYSTICK_RIGHT_I HEX:ff0202000005<br>10:30:19 receive: cmd= 播杆方向 停止 Key:29 Name:JOYSTICK_STOP HEX:ff0200000002                                                                                    |   |
| 0  | Camera Record  | 10:30:22 receive: cmd= 初建按键 key:10 Name:key_10 HEX:H010a000000<br>10:30:22 receive: cmd= 物理按键 key:0 Name:NULL HEX:ff0100000001<br>10:30:22 receive: cmd= 物理按键 key:11 Name:KEY_11 HEX:ff010b00000c                                           |   |
| ¥  | Version        | 10:30:23 receive: cmd= 物理按键 Key:0 Name:NULL HEX:ff0100000001                                                                                                    |   |
| 23 | Accounts       | ENABLE BUZZER SOUND DISABLE BUZZER SOUND CLEAR TEXT BUZZER UDPATE MCU                                                                                                    |   |
|    |                |                                                                                                    |   |
|    |                |                                                                                                    | i |

Рисунок 22

3.3.5 [Локальная камера] Модуль локальной камеры, пользователь может предварительно просмотреть экран локальной USB-камеры, к которому был успешно получен доступ, как показано на рисунке 23;

| $\leftarrow$     | CUSTOM SETTINGS                                              |   |
|------------------|--------------------------------------------------------------|---|
| 👰 Camera List    | Local Camera                                                 |   |
| C Sequence       |                                                              |   |
| 🍞 System Setting |                                                              |   |
| 🟦 Factory Debug  |                                                              |   |
| ලි Local Camera  |                                                              |   |
| ा Camera Record  |                                                              |   |
| Version          |                                                              |   |
| င္သိ Accounts    |                                                              |   |
|                  | Note, please connect and put the USB camera or HDMI-IN first |   |
|                  | START STOP PHOTO CONTROL                                     | i |
|                  | Рисунок 23                                                   |   |

3.3.6 [Запись с камеры] Модуль записи видео с камеры, где пользователи могут воспроизводить записанные видео. и делать фотографии, а также собирать, удалять и импортировать их, как показано на рисунке 24;

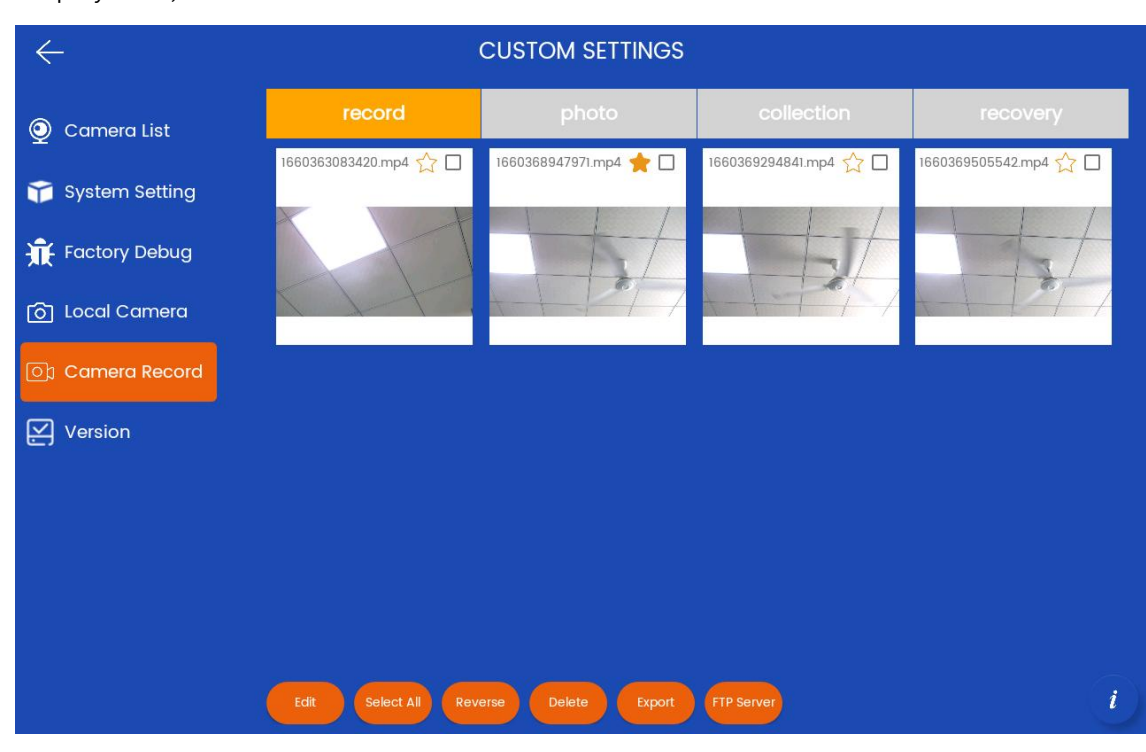

Рисунок 24

3.3.7 [Версия] Пользователь может обновить версию приложения, нажав [ОБНОВЛЕНИЕ

ПРИЛОЖЕНИЯ]. Сначала пользователю необходимо поместить АРК-файл в корневой каталог U-диска и подключить его к USB-порту устройства, как показано на рисунке 25;

| $\leftarrow$     | CUSTOM SETTINGS                                             |   |
|------------------|-------------------------------------------------------------|---|
| 🧕 Camera List    | Version                                                     |   |
| Sequence         |                                                             |   |
| 🎁 System Setting | Software into: 1.2.3                                        |   |
| Factory Debug    | Hardware Info: tulip_p1-eng 6.0.1 MOB30J 20221025 test-keys |   |
| 👩 Local Camera   | Serial Number: 24307901c41014020690                         |   |
| 이 Camera Record  | APP UPDATE                                                  |   |
| Version          |                                                             |   |
| Accounts         |                                                             |   |
|                  |                                                             |   |
|                  |                                                             |   |
|                  |                                                             | 1 |

Рисунок 25

3.3.8 [Учетная запись] Управление информацией пользователя, выход из системы или смена пароля,

| $\leftarrow$           |           | CUSTOM SETTINGS              |   |       |
|------------------------|-----------|------------------------------|---|-------|
| Q Camera List Sequence | User info |                              |   | Admin |
| System Setting         |           | admin<br>Number of Devices:5 |   |       |
| Factory Debug          |           | Modify Password              | > |       |
| Camera Record          |           | logout                       |   |       |
| 옷 Accounts             |           |                              |   |       |
|                        |           |                              |   |       |
|                        |           |                              |   | i     |
|                        |           | Фигура26                     |   |       |

как показано на рисунке 26;

# 3.4、Платформа ИИ

Модуль функции [AI Platform] поддерживает два типа моделей алгоритмов, включая

[OpenCV] и [Paddle]. Эта функция все еще находится на стадии тестирования. Подробности см. на рисунке 27.

|                            |                        | AI Platfo       | orm Manage                   | ment               |                 |
|----------------------------|------------------------|-----------------|------------------------------|--------------------|-----------------|
| opencV<br>Gace<br>download | cat<br>download        |                 |                              |                    |                 |
| Paddle<br>Gace<br>download | F<br>human<br>download | car<br>download | bicycle<br>download          | animal<br>download | ASR<br>download |
|                            |                        | Intel           | ligent Analysis Repo<br>EXIT | n                  |                 |

Рисунок 27

# 3.5、ВЫХОД

Пользователь может нажать кнопку [ВЫХОД] в главном интерфейсе, чтобы выйти из приложения.